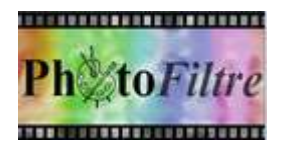

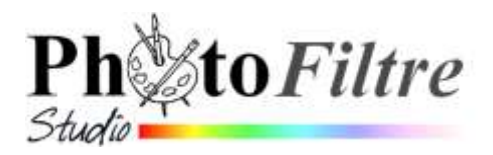

## Les propriétés communes de l'outil [Gomme]

d'après le Manuel de l'utilisateur

| <u></u> | ractórictiques générales de la Comma                                                                                                    |      | <b>1</b> 5 | _   |
|---------|----------------------------------------------------------------------------------------------------|------|------------|-----|
| Cai     | Cet outil permet d'effacer des zones d'une image pour laisser apparaître les pixels transparents                                                                                                    |      |            |     |
|         | ou la couleur d'arrière-plan                                                                                                    |      | -          |     |
|         | Elle s'utilise comme un pinceau de base de forme circulaire                                                                                                    |      |            |     |
|         | Le résultat varie en fonction du contexte :                                                                                                    |      |            |     |
|         | <ul> <li>si vous travaillez sur le calque de fond et si celui-ci-n'est pas en mode transparent,<br/>les pixels prennent la couleur d'arrière-plan.</li> </ul>                                                              | -    |            | >   |
|         | <ul> <li>si le fond est en mode transparent ou contient une couche Alpha, c'est-à-dire en<br/>mode RVBA, les pixels sont convertis en pixels transparents et laissent apparaître<br/>le damier de transparence.</li> </ul> |      |            | 2   |
|         | <ul> <li>si vous travaillez sur un calque, les pixels sont toujours convertis en pixels<br/>transparents et laissent apparaître les pixels du calque</li> </ul>                                                            | 0    | لعري       |     |
| Po      | ur utiliser la Gomme :                                                                                                    | 8    | <b>.</b>   | •   |
|         | Définir le choix du pinceau avec rayon prédéfini ou choix d'un pinceau à <i>Rayon</i> paramétrable                                                                                                    | •    | •          | •   |
|         | Définir les options : taille du <i>Rayon</i> (dans le cas du choix d'une brosse paramétrable), la <i>Pression</i> , le <i>Pas</i>                                                                                          | •    | -          |     |
|         | Cliquez avec le bouton gauche de la souris sur l'image pour définir un point de départ. Puis,                                                                                                    | •    | •.         | •_  |
|         | tout en maintenant le bouton enfoncé, déplacez-vous dans l'image. Le gommage s'effectue en<br>temps réel                                                                                                    | ▲.   | 1          | `+  |
|         |                                                                                                    | 50   |            | * * |
|         | Exercice d'application à la coloration partielle d'une image                                                                                                    | Pres | sion       | -   |
| 1.      | Télécharger une image : cadre1_bonan09.jpg sur la page :<br>http://www.bricabracinfo.fr/Banque/thumb.html                                                                                                    | Pas  | 0          |     |
| 2.      | Ouvrir cette image ( <b>cadre1_bonan09.jpg)</b> dans PhotoFiltre 7 ou PhotoFiltre Studio                                                                                                    |      |            |     |

- 3. Commande : *Calque, Dupliquer*
- 4. Sélectionner le Calque1 et activer la commande : *Filtre, Couleur, Niveau de gris, Luminosité*
- 5. Sélectionner l'outil Gomme.
- 6. Choisir une grosseur de brosse et la passer sur les fleurs à recolorer.

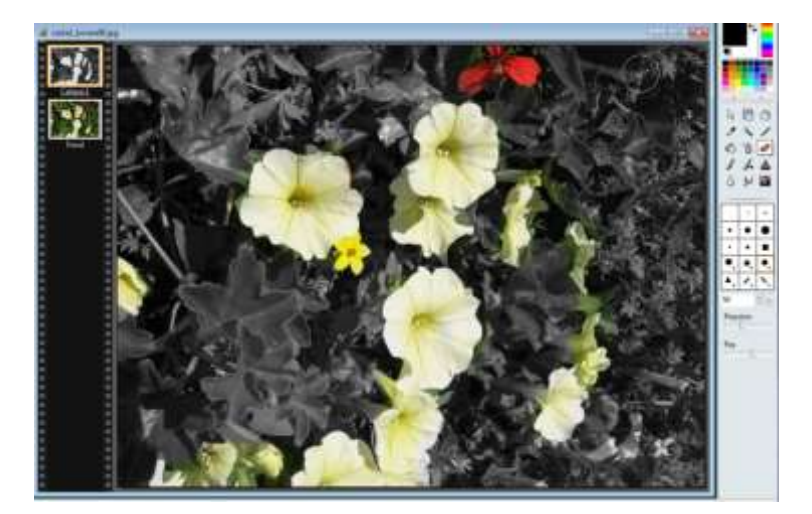

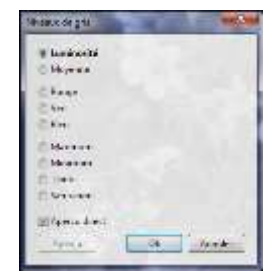